## **Quick Score Option**

Allows you to score multiple students at one time instead of an individual student at a time.

- > Log into your Taskstream account at <u>www.watermarkinsights.com</u>.
- Select "Taskstream" Box; then log in
- Click on your current "Semester/Program DRF" to enter scores. (e.g., 2018 Fall Elementary).
- > You can find your teacher candidate(s) by searching for **Search for Multiple People** 
  - Select Folio area to display by checking the box of the course(s) you which to enter scores for then click on Continue button
  - > Click on "Quick Score" button under course name on evaluation grid.
  - Select the number of authors you want to evaluate at a time (limit is 20 at a time).
  - Click on "Continue" button.
  - > Complete the evaluations for each student.
  - Click on "Record as Final Score". The Quick Score Summary page loads
  - > To return to Evaluation Grid, click on "Back to Evaluation Grid"
  - To continue with more evaluations, click on how many authors to review and click
    "Continue" to repeat Quick Score process.
  - > When finished with all students, return to Evaluation Grid.